次ページ以降の手順を参照のうえ、手続きを行ってください。

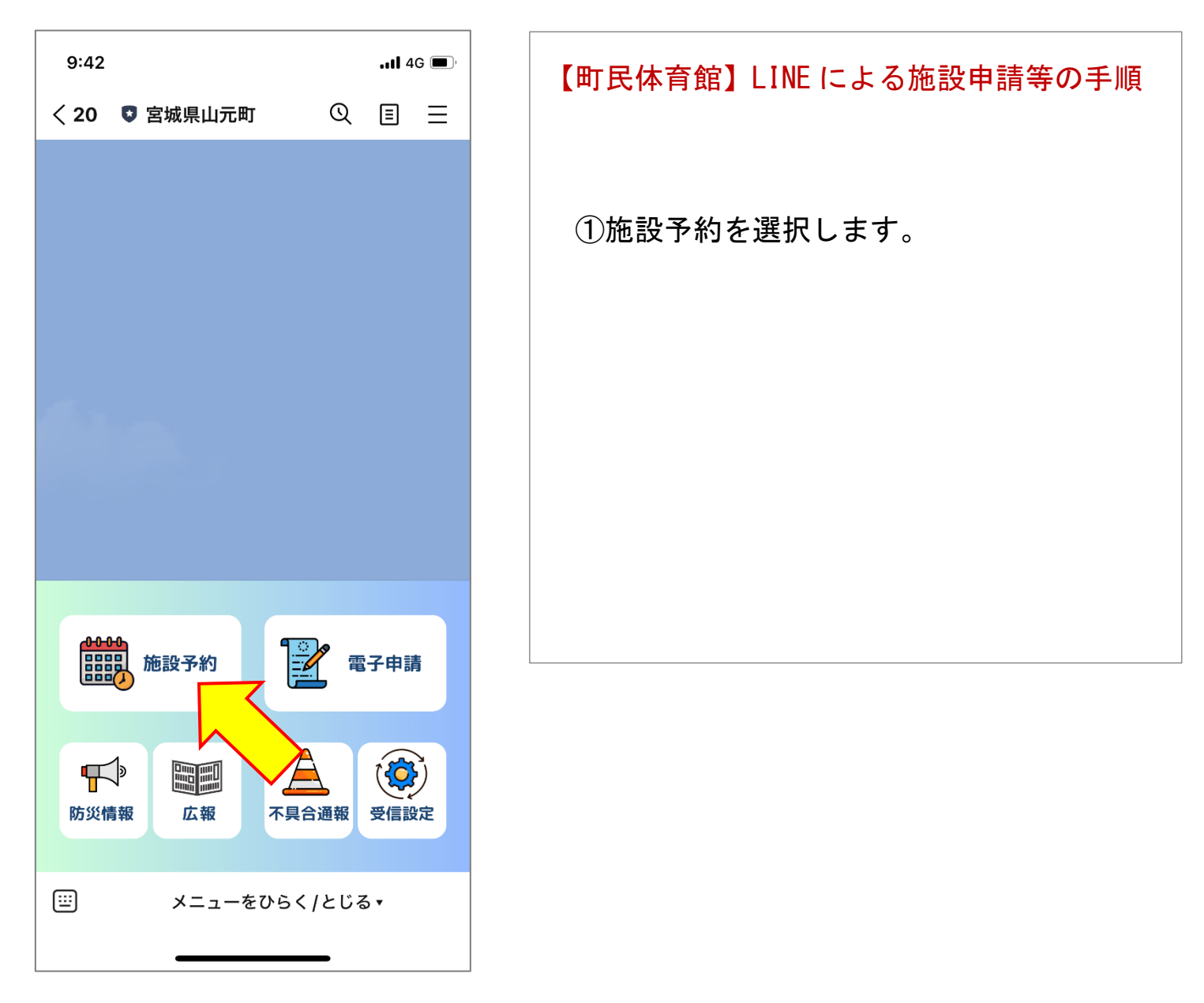

| 9:42 |                       |            | <b>1</b> 4      | G 🔳, |
|------|-----------------------|------------|-----------------|------|
| < 20 | 宮城県山元町                | Q          | ≣               | ≡    |
| ۲    | 今日                    | 既読<br>9:42 | 施設 <sup>-</sup> | 予約   |
|      | 施設予約                  |            |                 |      |
|      | 中央公民館                 |            |                 |      |
|      | 勤労青少年ホーム              |            |                 |      |
|      | 歷史民俗資料館               |            |                 |      |
|      | ふるさと伝承館               |            |                 |      |
|      | 山下地域交流センター            |            |                 |      |
|      | 坂元地域交流センター            |            |                 |      |
|      | 町民体育館                 | 2          |                 |      |
|      | 町民グラウンド               |            |                 |      |
|      | 牛橋公園                  |            |                 |      |
|      | 大條家茶室 此君亭<br>メニューをひらく | く / とじる    | , <b>▲</b>      |      |
|      |                       | _          |                 |      |

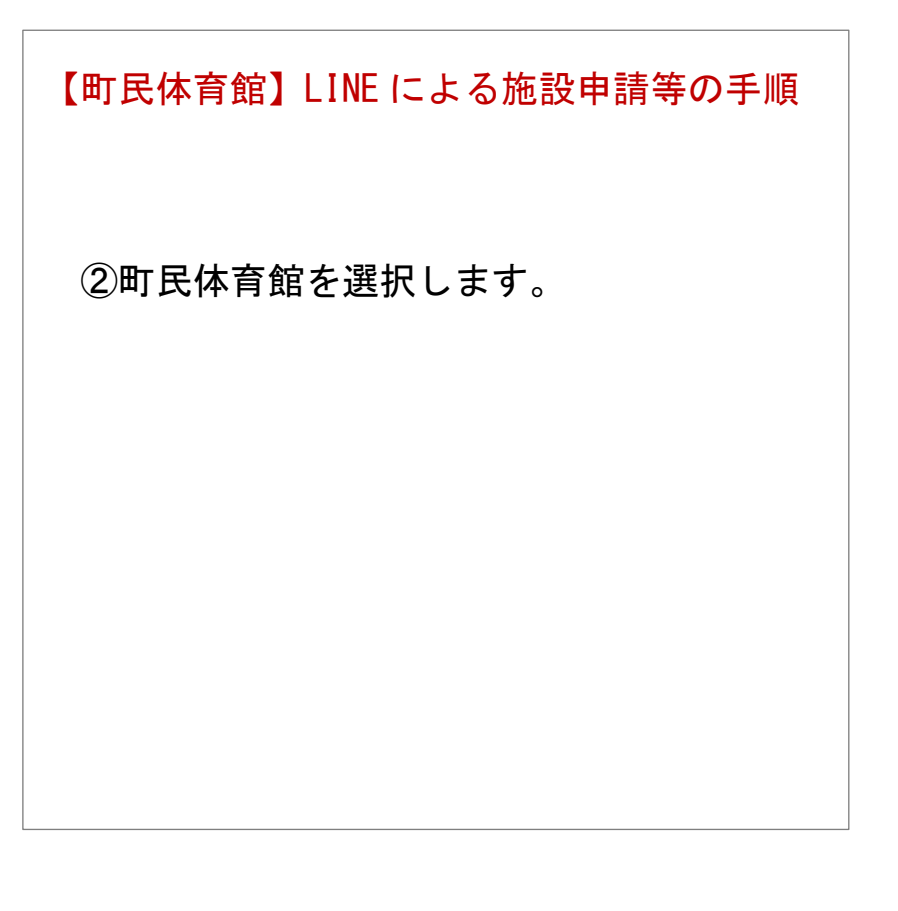

| 9:42 .11 4G 🔳                      |
|------------------------------------|
| < 20 ♥ 宮城県山元町   ①   亘   三          |
| 牛橋公園                               |
| 大條家茶室 此君亭                          |
| 予約の確認                              |
| 9:42                               |
| <sup>概読</sup><br>9:42 <b>町民体育館</b> |
| かしこまりました。このまま<br>少々お待ちください。 9:42   |
| 9:42                               |
| 町民体育館の予約を開始します。 9:42               |
| 予約したい部屋を選択してくださ<br>い。<br>9:42      |
| 中止 戻る アリーナ (Aコート) アリーナ (B:         |
|                                    |

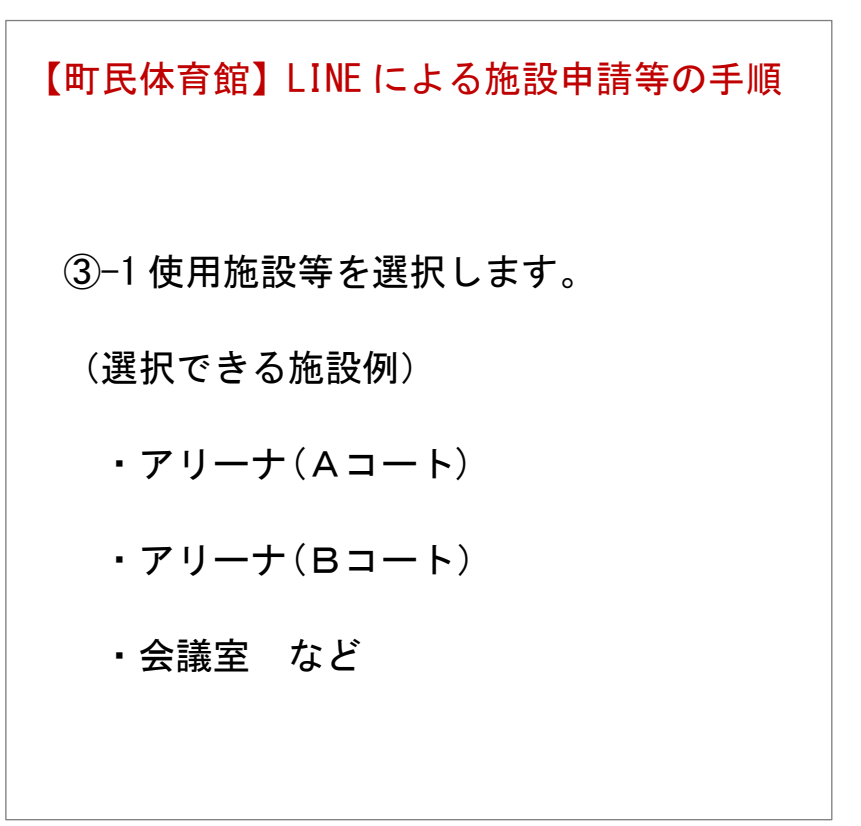

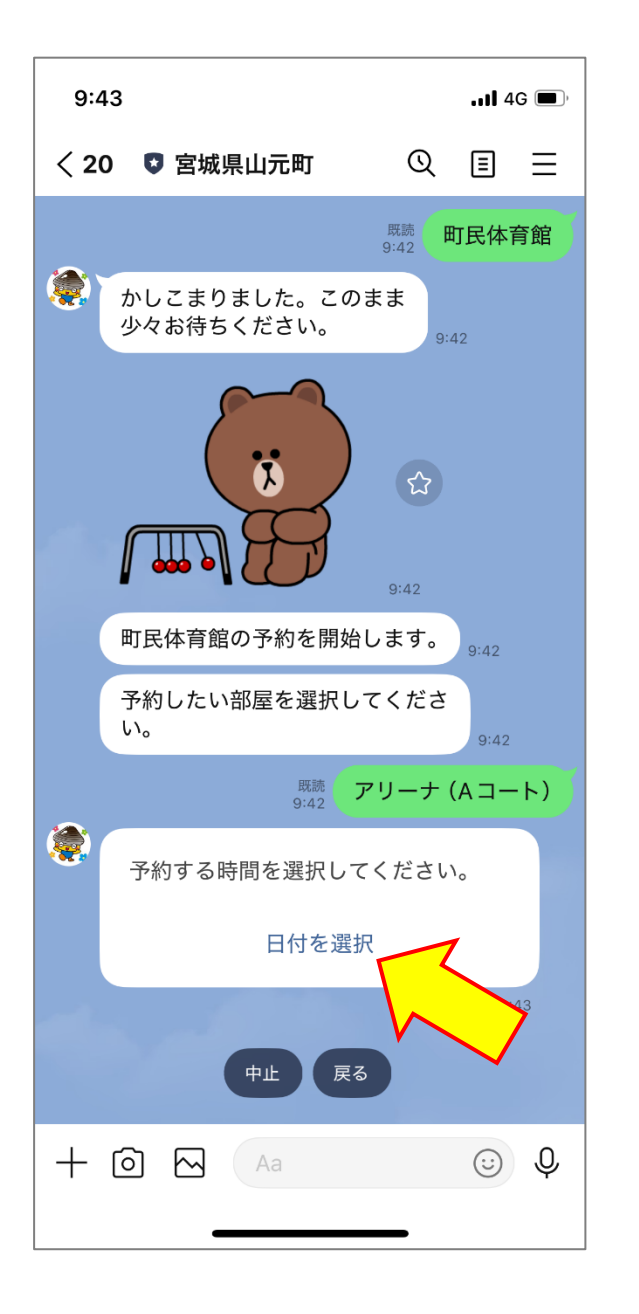

【町民体育館】LINE による施設申請等の手順
③-2 使用する施設等を選択します。
※左記画面は「アリーナ(Aコート)」 選択したときの画面です。
④-1 使用する日時を選択します。
※はじめに「日付」を選択します。

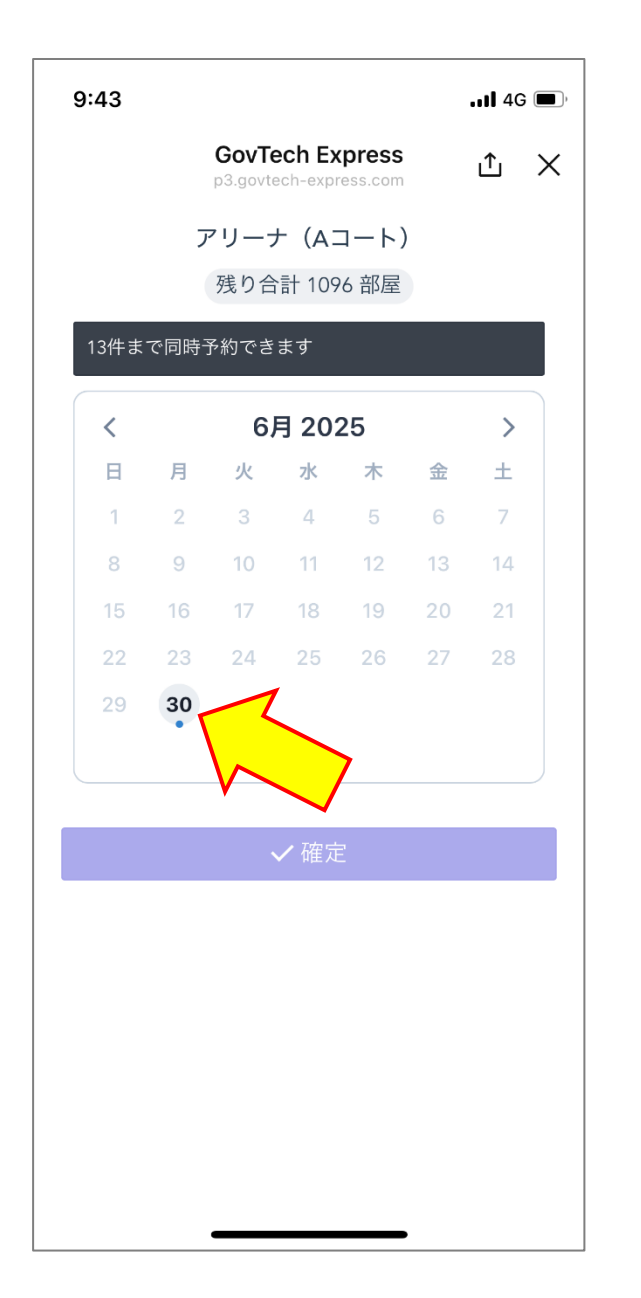

 ④-2 使用する日時を選択します。
 ※左記画面は「2025 年 6 月 30 日」を 選択したときの画面です。

※1回の操作(手続き)で使用申請がで きるのは1施設・1日分です。

※複数日や複数の施設(アリーナA、B) を使用申請する場合は、その分の操 作(手続き)が必要になります。

※申請ができる期間は、使用日の7日 前から3カ月前になります。なお、 6月30日までに申請等があった分 については、予約済みの手続きが完 了しています。

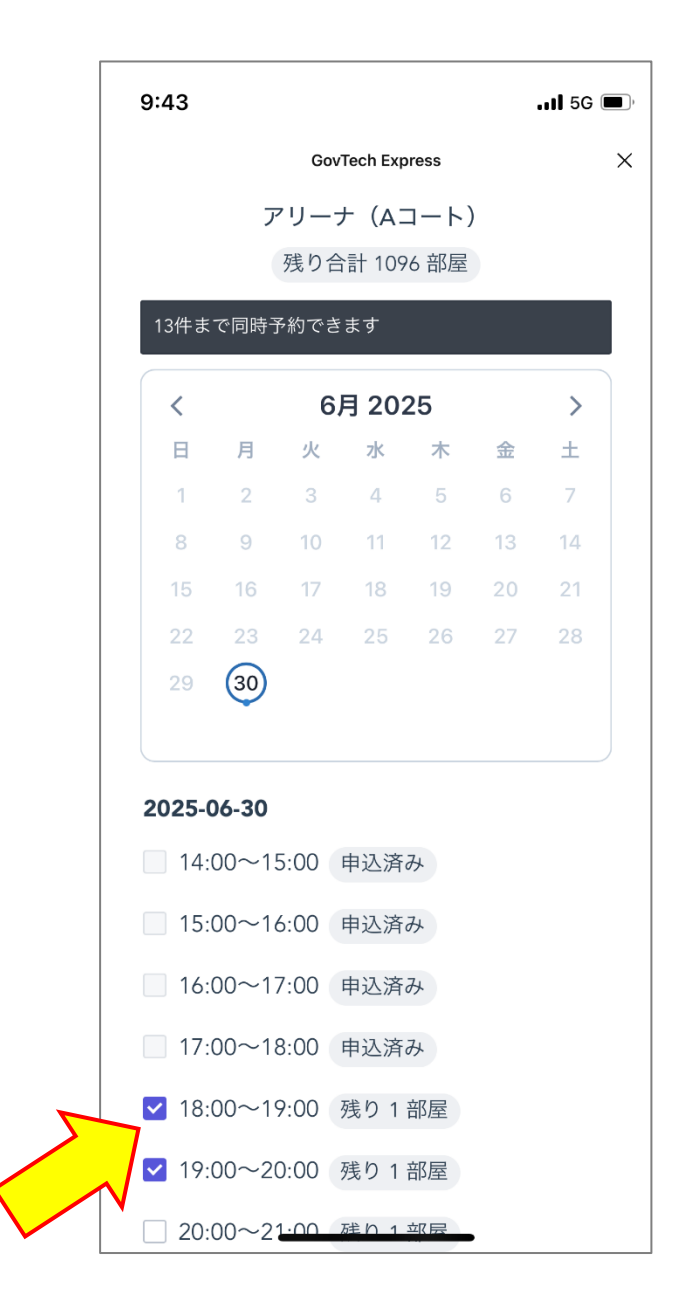

④-3使用する日時を選択します。
 ※左記画面は「2025年6月30日」に「18:00~19:00」と「19:00~20:00」を選択したときの画面です。
 ※1時間毎に使用時間を選択します。
 1時間単位でのみ選択できます。

【町民体育館】LINE による施設申請等の手順

※「残り〇部屋」は現時点で使用可 能な予約枠を表します。

7

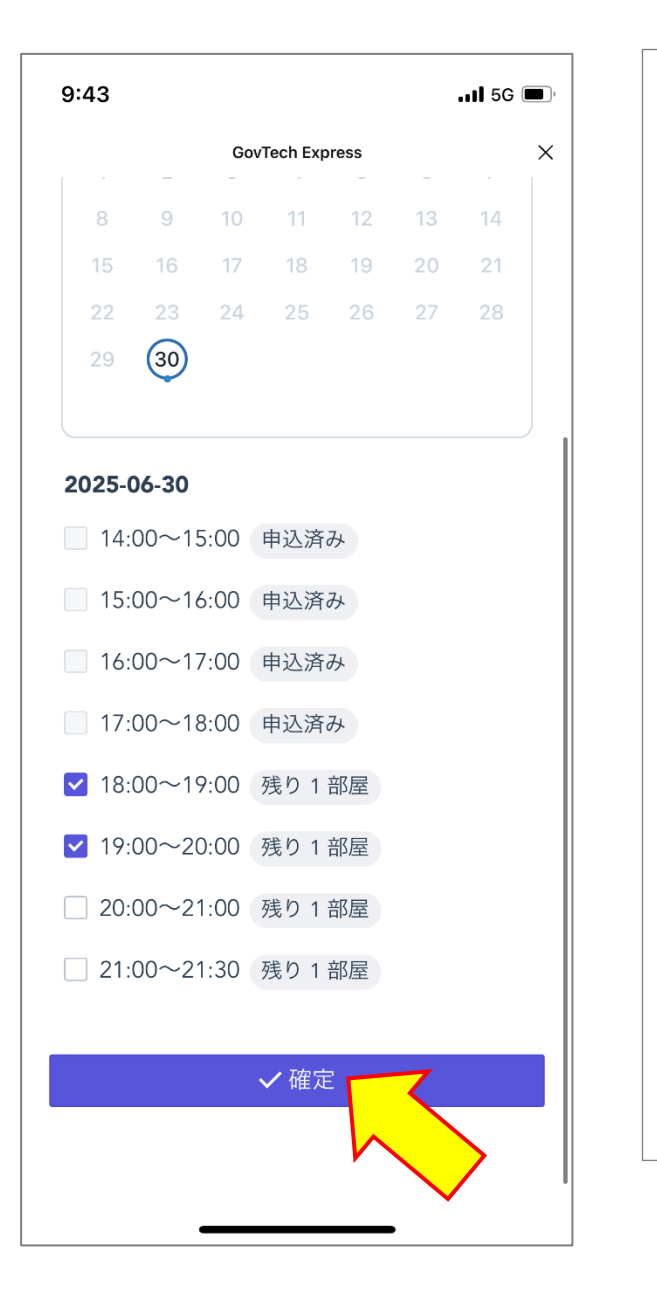

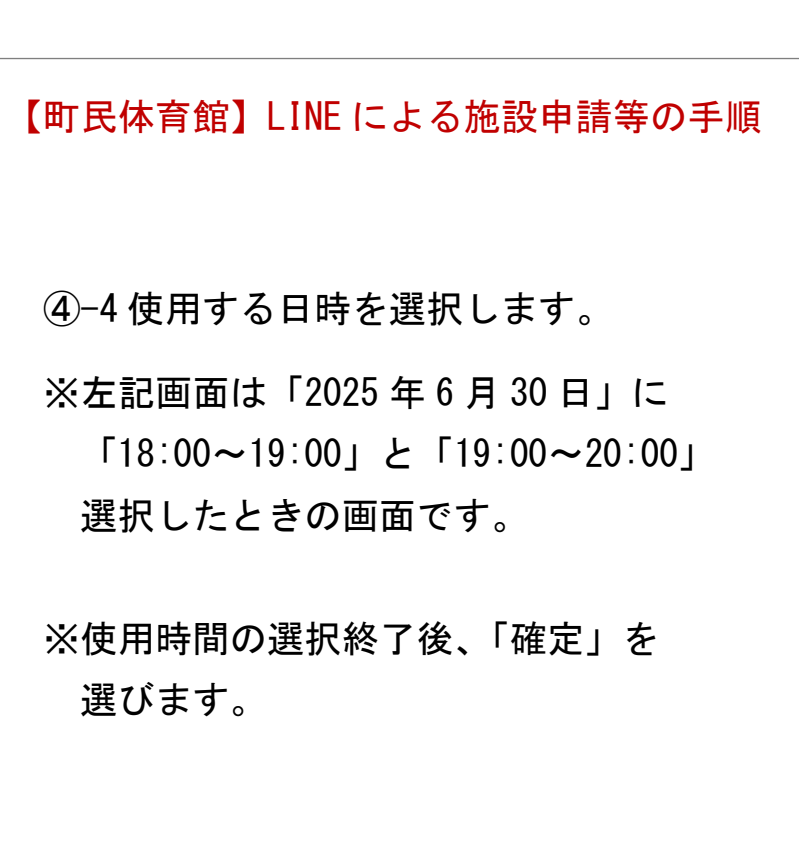

| 9:4  | 13                                                  |                      | <b>1</b> 5                 | G 🔳, |
|------|-----------------------------------------------------|----------------------|----------------------------|------|
| < 20 | D 🔮 宮城県山元町                                          | Q                    | ≣                          | =    |
|      | X                                                   | <b>2</b> 9:42        |                            |      |
|      | 町民体育館の予約を開始し                                        | ,ます <b>。</b>         | 9:42                       |      |
|      | 予約したい部屋を選択して<br>い。                                  | くださ                  | 9:42                       |      |
|      | 既読<br>9:42                                          | リーナ                  | (A⊐-                       | · ト) |
| ۲    | 予約する時間を選択して                                         | ください                 | ۱ <sub>°</sub>             |      |
|      | 日付を選択                                               |                      |                            |      |
|      |                                                     |                      | 9:                         | 43   |
|      | 既読<br>9:43                                          | 30 18:00<br>30 19:00 | $0 \sim 19$<br>$0 \sim 20$ | :00  |
|      | 使用する備品があれば選択<br>ださい (複数選択可)。<br>なければ「なし」を選択し<br>さい。 | ₹してく<br>てくだ          | 9:43                       |      |
| (†#  | 戻る 卓球用品                                             | バレーオ                 | 「ール用」                      |      |
| +    |                                                     |                      | :                          | Ŷ    |

④-5使用する日時を選択します。
※左記画面は「2025年6月30日」に 「18:00~19:00」と「19:00~20:00」
を選択し、「確定」した後の画面です。

⑤-1 使用する備品を選択します。
 ※使用する備品があれば、該当する備品を選択します。(複数選択可)
 使用する備品がない場合は、「なし」を選択します。

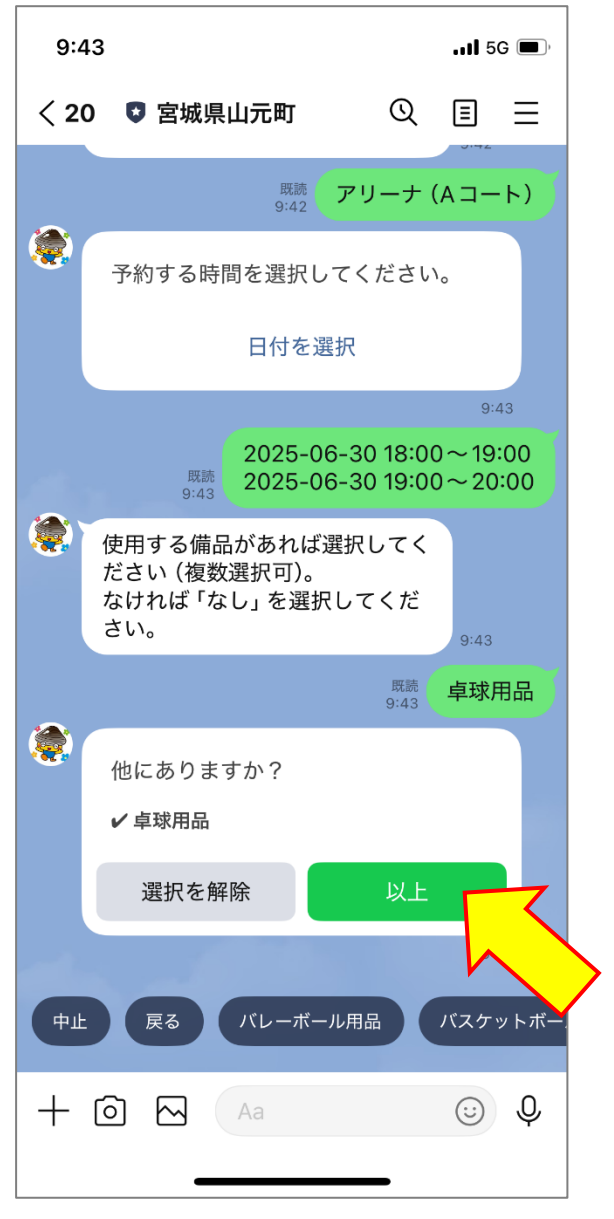

【町民体育館】LINE による施設申請等の手順 ⑤-2使用する備品を選択します。 ※左記画面は「卓球用品」を選択し たときの画面です。 ※全ての備品を選んだら「以上」を 選択します。

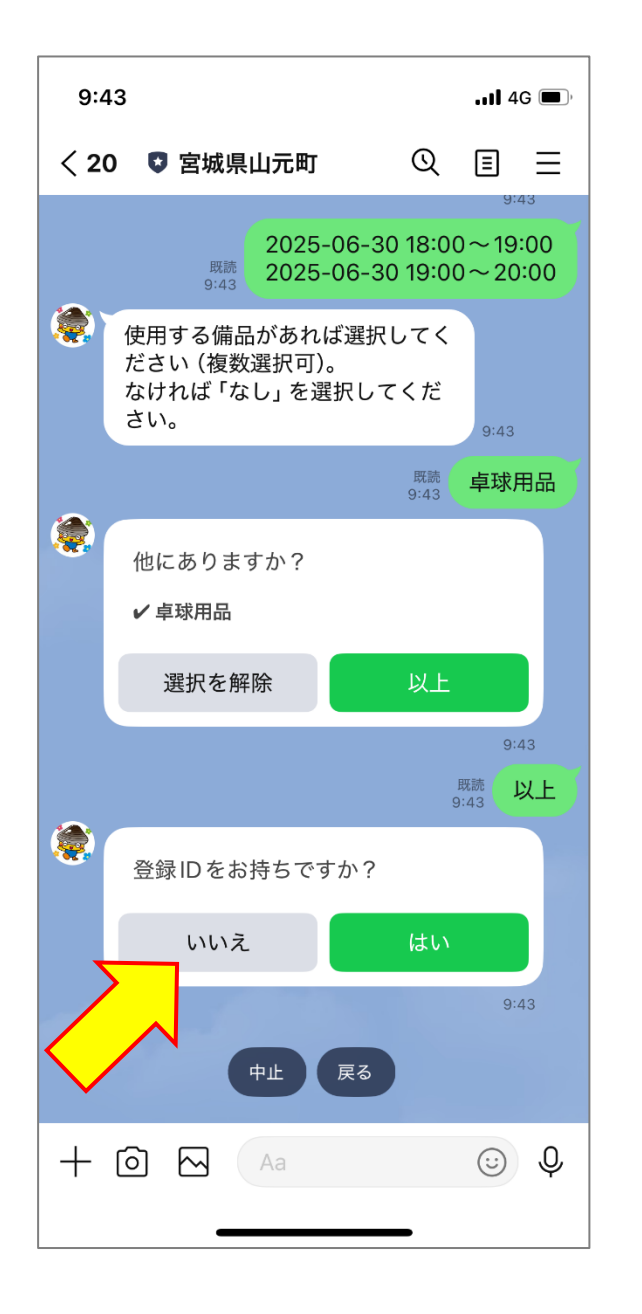

⑥「登録 ID をお持ちですか?」→「いいえ」を選択します。

※登録 ID は減免申請団体に紐づく 番号になります。町内の利用団体 については使用料が発生しないの で、減免申請の必要がありません。 このことから、「いいえ」を選択 してください。(登録 ID の付与 は行いません)※町外利用者の方も「いいえ」を選 択してください。

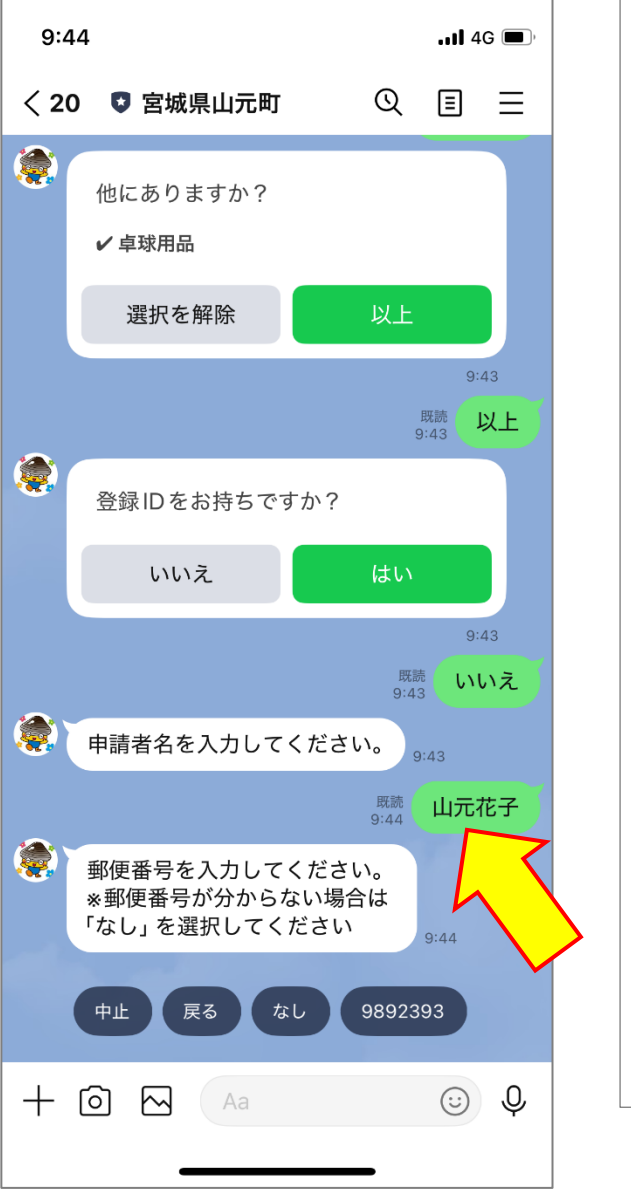

| 【町民体育館】LINE による施設申請等の手順                         |
|-------------------------------------------------|
| ⑦申請者名を入力します。<br>※左記画面は申請者名を「山元花子」<br>と入力した画面です。 |
| ⑧-1 郵便番号を入力します。<br>※入力画面は次ページをご覧ください。           |
|                                                 |

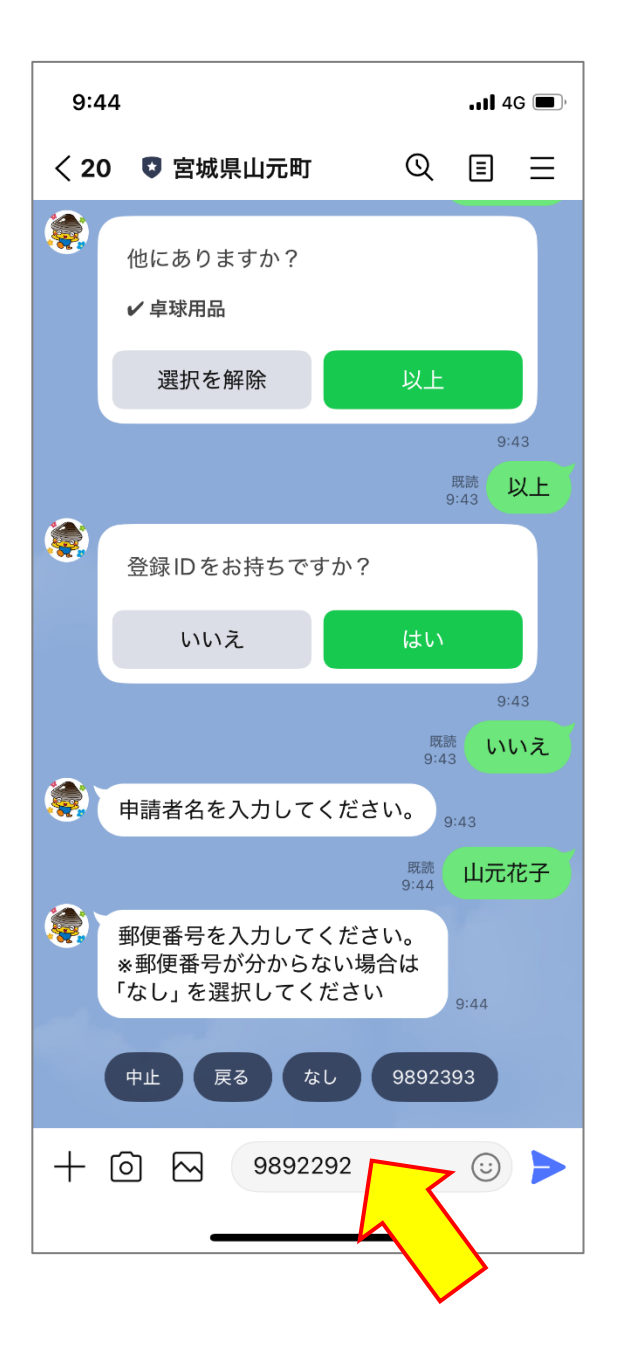

| 【町民体育館】LINE による施設申請等の手順               |
|---------------------------------------|
|                                       |
| ⑧-2 郵便番号を入力します。                       |
| ※左記画面は郵便番号を「9892292」<br>と入力したときの画面です。 |
|                                       |
|                                       |
|                                       |
|                                       |
|                                       |
|                                       |
|                                       |
|                                       |

| 9:44l 4G                                                                          | ; <b>—</b> , |
|-----------------------------------------------------------------------------------|--------------|
| < 20 🔮 宮城県山元町 🔍 🗉                                                                 | Ξ            |
| 登録IDをお持ちですか?                                                                      |              |
| いいえはい                                                                             |              |
| 9:4<br>既読<br>9:43                                                                 | 3            |
| 申請者名を入力してください。<br>9:43                                                            |              |
| 既読<br>9:44 山元花                                                                    | 子            |
| <ul> <li>郵便番号を入力してください。</li> <li>※郵便番号が分からない場合は</li> <li>「なし」を選択してください</li> </ul> |              |
| 既読<br>9:44 <u>98922</u>                                                           | 92           |
| 京城県亘理郡山元町浅生原字作田<br>山32番地ですね。9:44                                                  |              |
| 残りの住所を入力してくださ<br>い。<br>※ない場合は、「なし」を選択<br>してください。 9:44                             |              |
| 中止戻るなし                                                                            |              |
|                                                                                   | Ŷ            |

- ⑨郵便番号から住所が検索されますので、
   残りの住所を入力します。
   残りの住所がない場合は「なし」を選択します。
- ※左記画面では残りの住所がないので、 「なし」を選択しています。

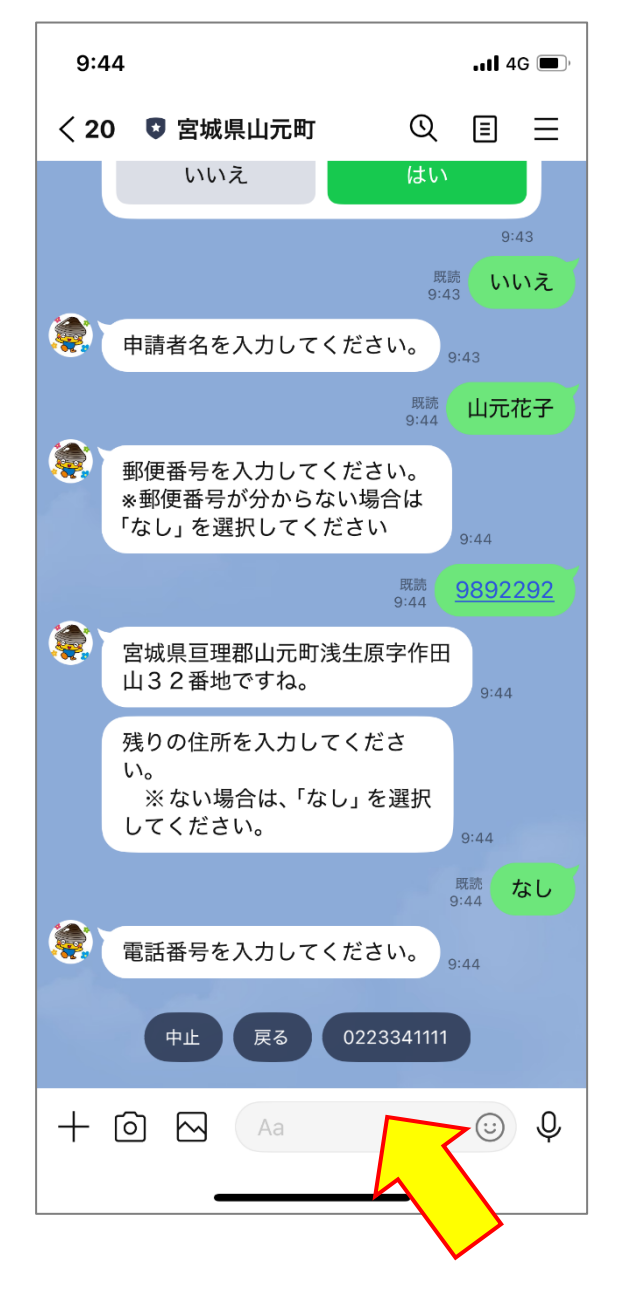

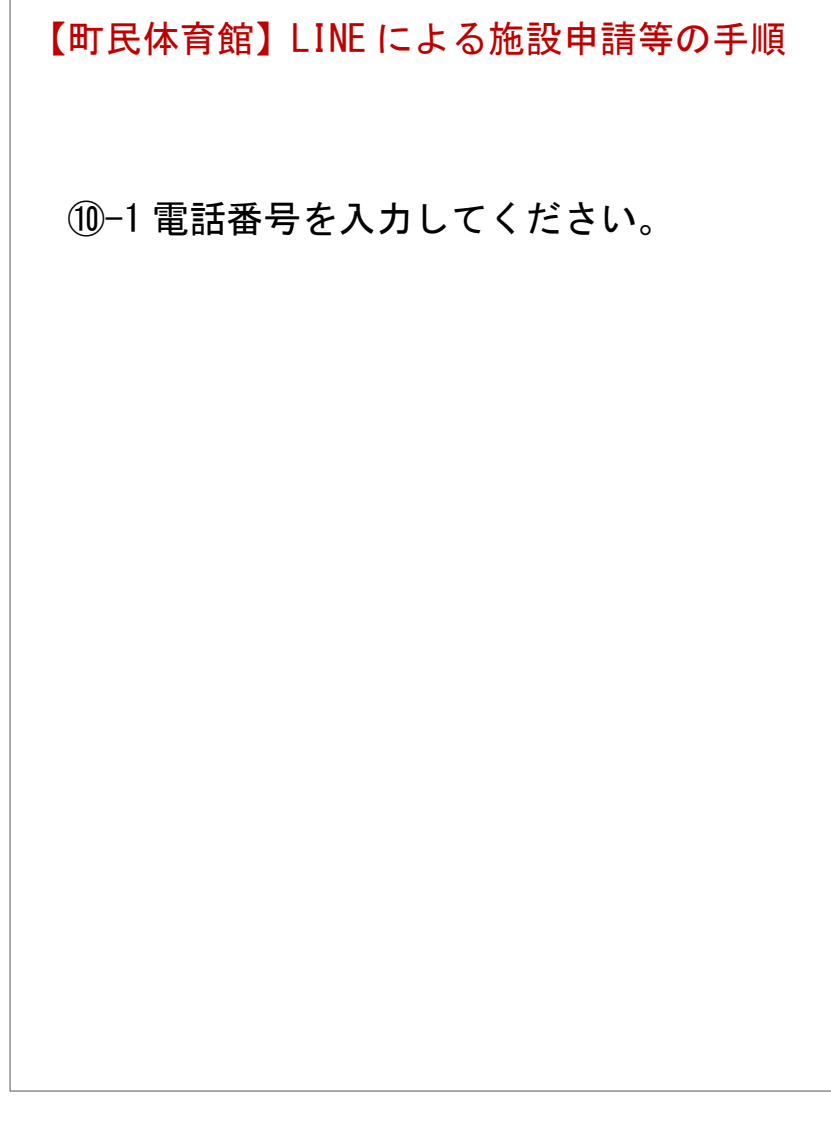

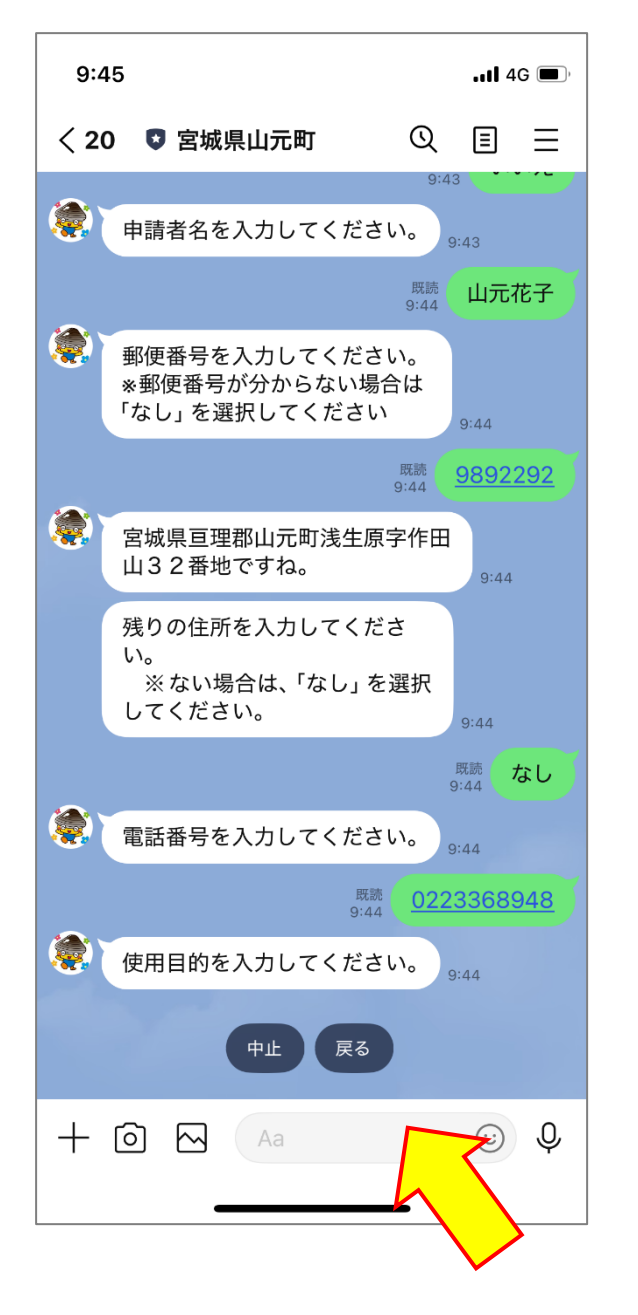

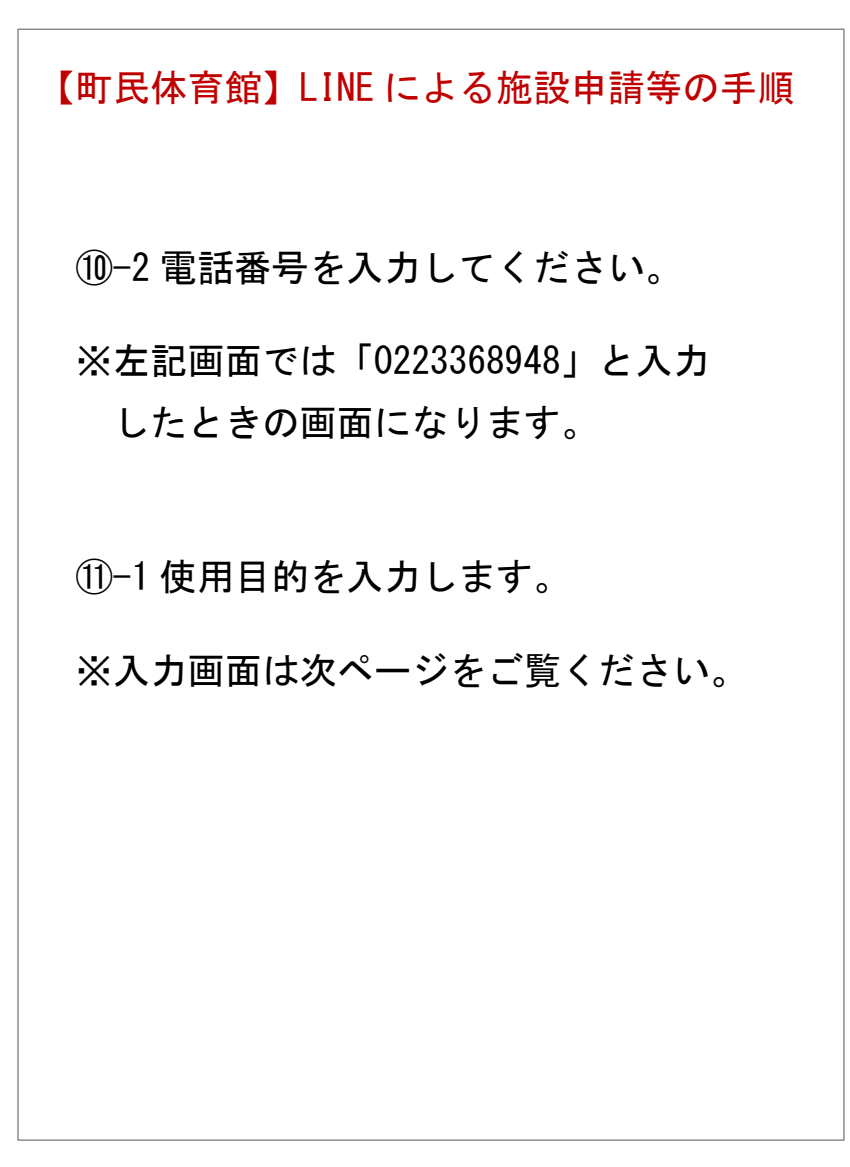

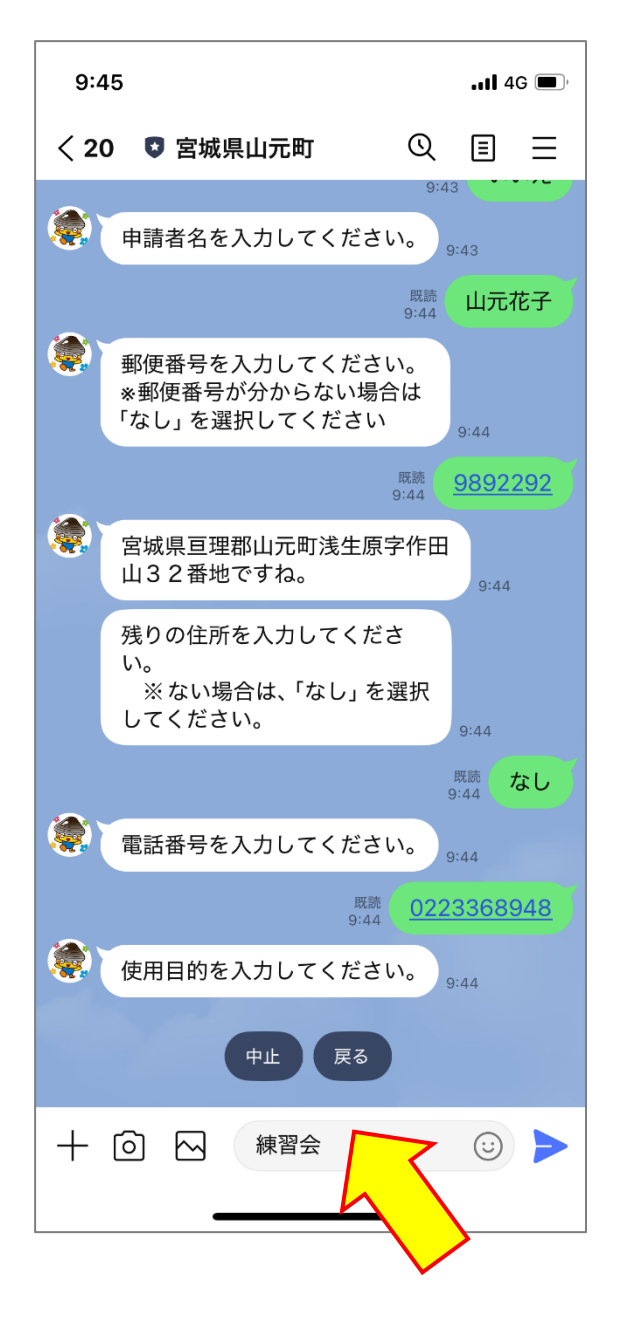

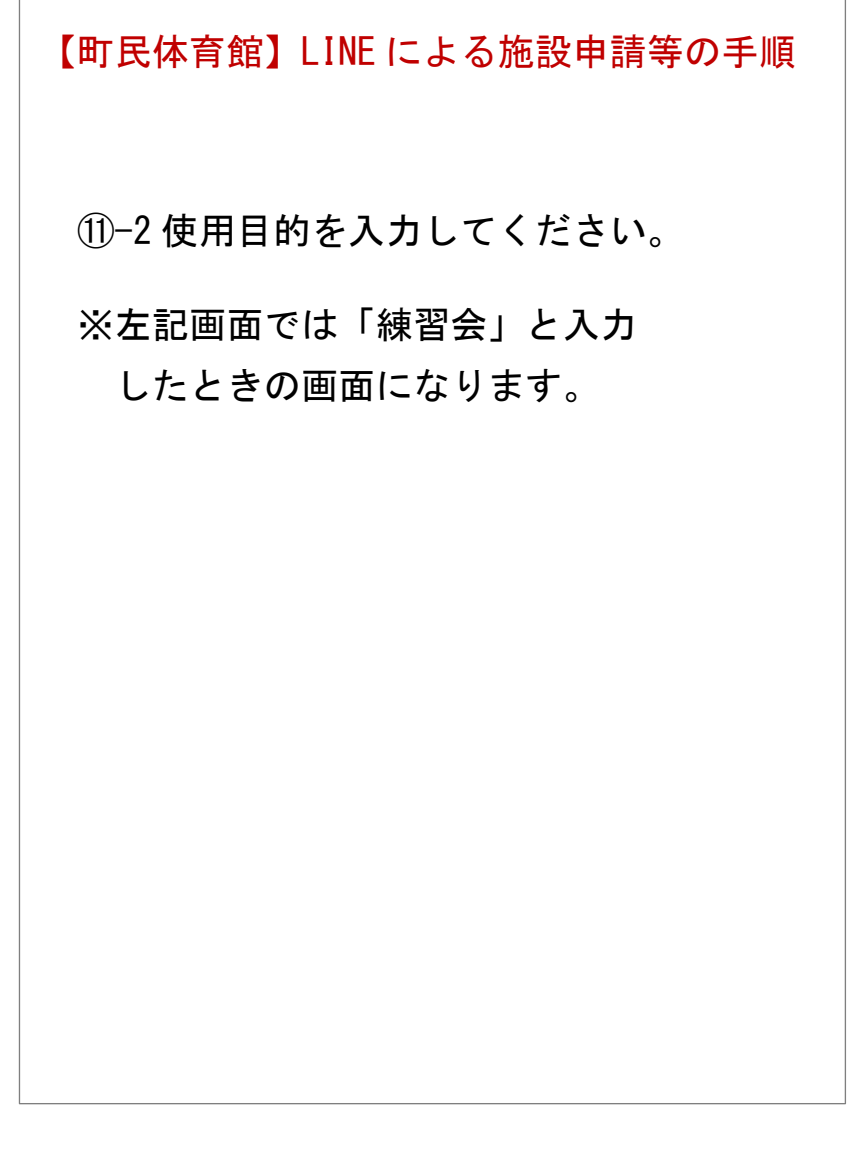

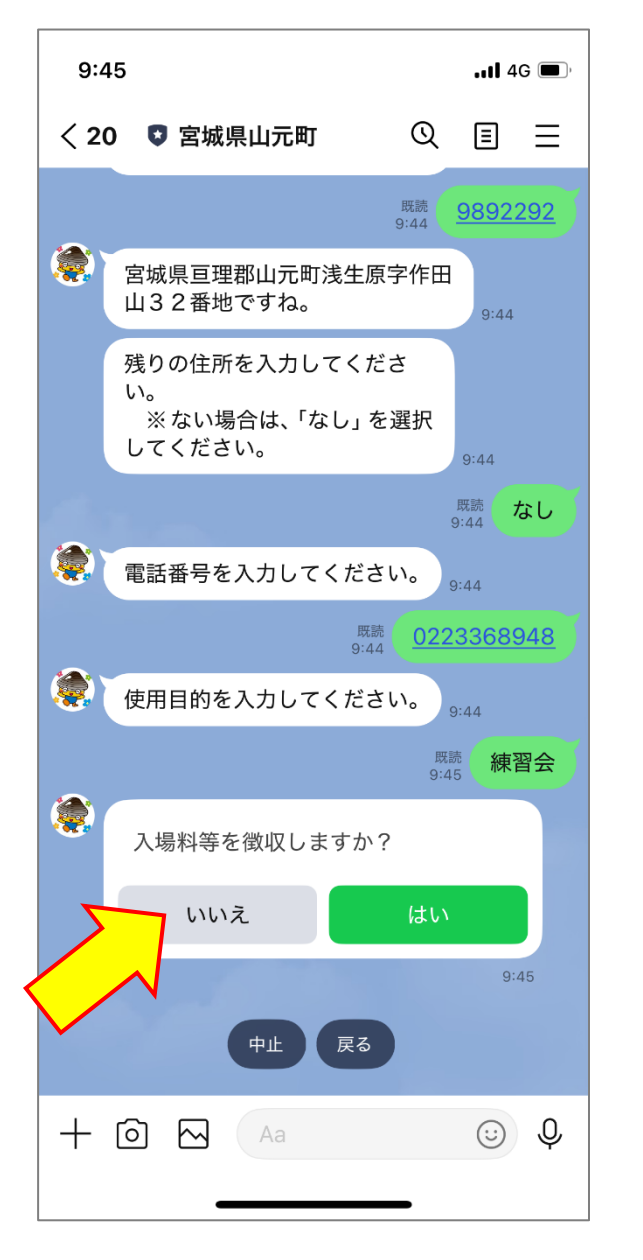

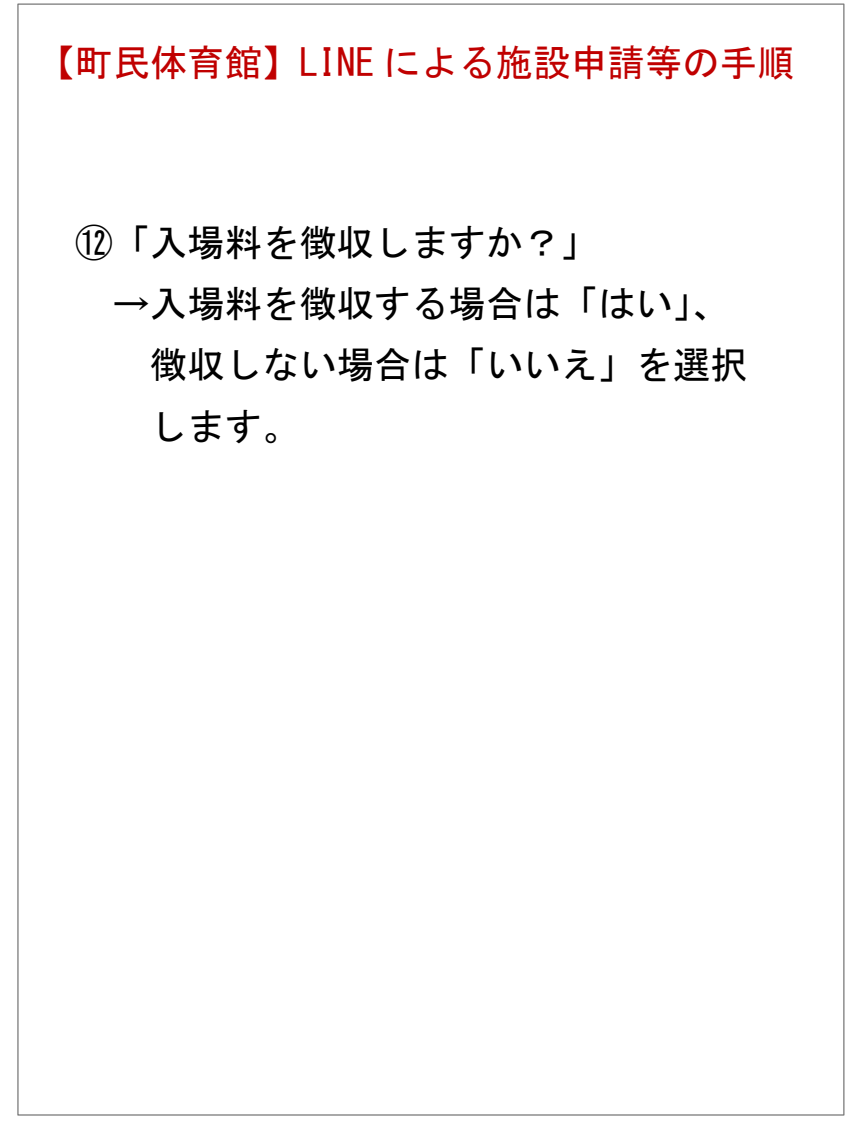

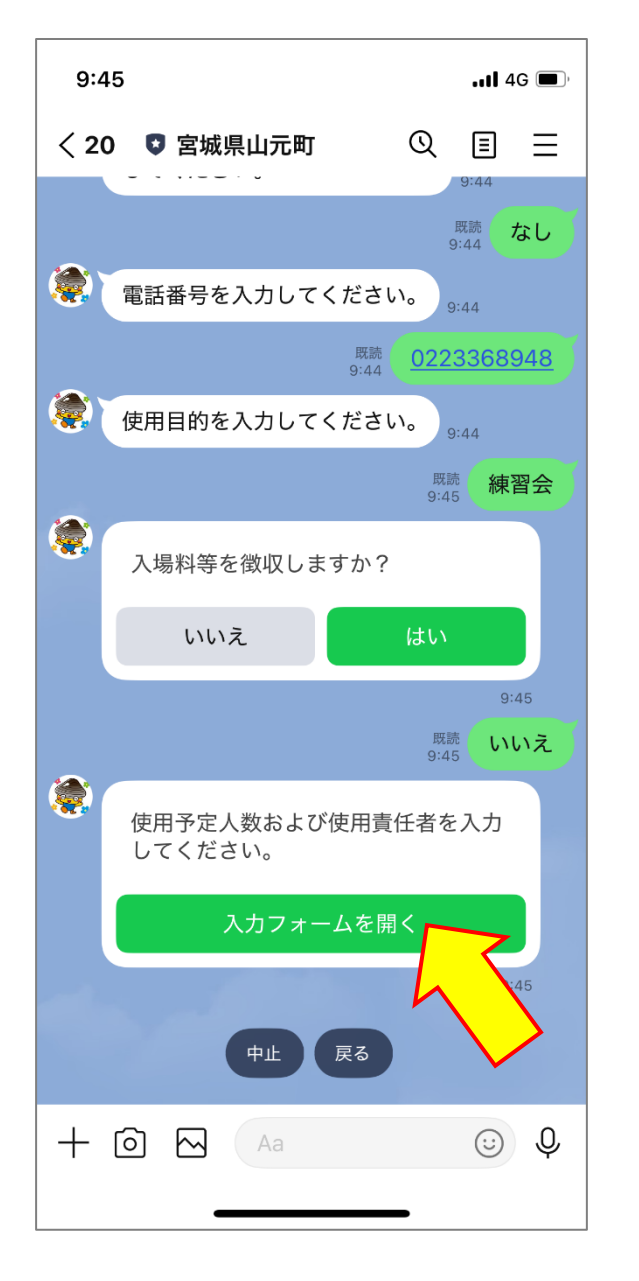

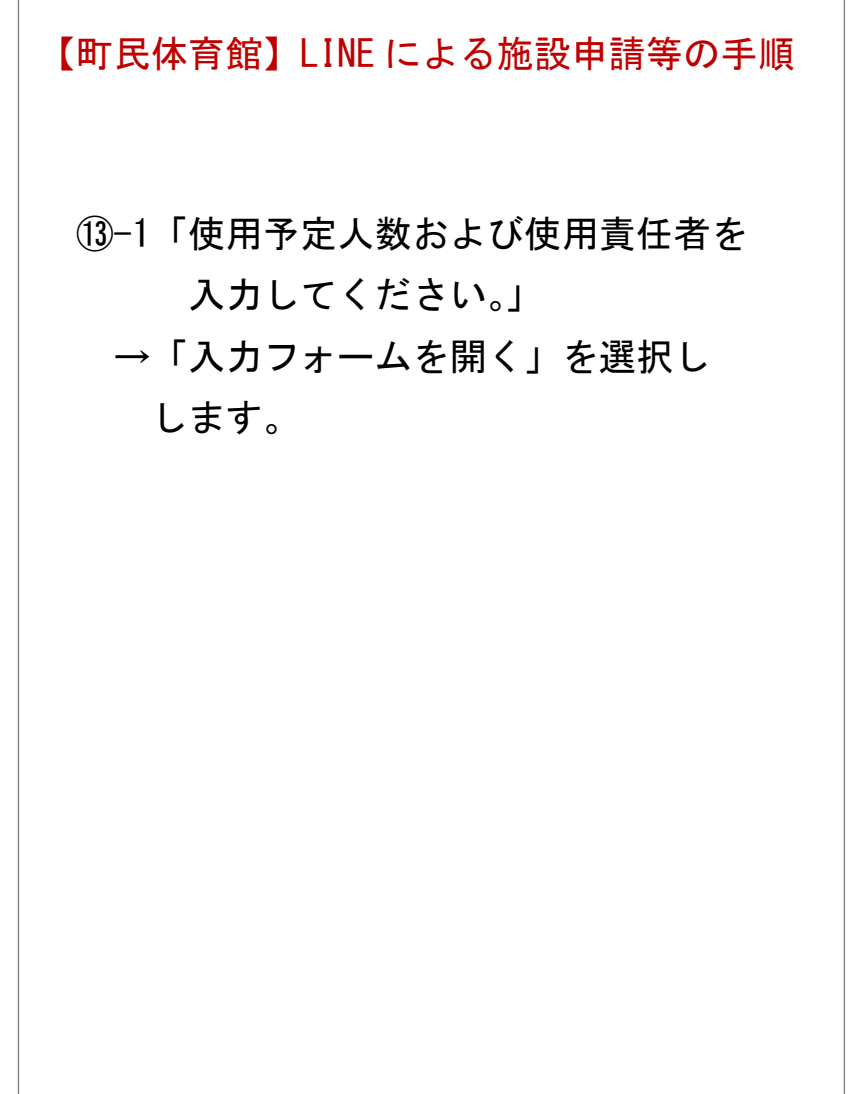

| 9:46                                  | 11 4G 🔳,              |
|---------------------------------------|-----------------------|
| < 20 💿 宮城県山元町                         | $Q \equiv \equiv$     |
|                                       | 9:44<br>既読<br>9:44 なし |
| GovTech Expre<br>p3.govtech-express.c | rss X                 |
| 使用予定人数                                |                       |
| 人数                                    |                       |
| 12                                    |                       |
|                                       |                       |
| 使用責任者                                 |                       |
| 団体名 *個人の場合は入力不                        | マ要です                  |
| 山元卓球クラブ                               |                       |
| 代表者名                                  |                       |
| 山元花子                                  |                       |
|                                       |                       |
|                                       | ❷ 送信                  |
|                                       |                       |
|                                       | <b>\</b>              |

| 13-2「庙田予定人数お上75庙田青任老を                                                                                                    |
|----------------------------------------------------------------------------------------------------|
| してください。」<br>入力してください。」                                                                                                    |
| ※人数、団体名、代表者名を入力し、<br>送信します。                                                                                                    |
| ※町外利用の場合は使用料が発生します。<br>上記入力フォーム送信後、支払方法の<br>選択画面に移ります。※支払い方法は、「窓口払い」または<br>「キャッシュレス決済」のいずれか<br>を選択します。※「キャッシュレス決済」は、「PayPay」<br>または「クレジットカード」のいずれ<br>を選択します。 |

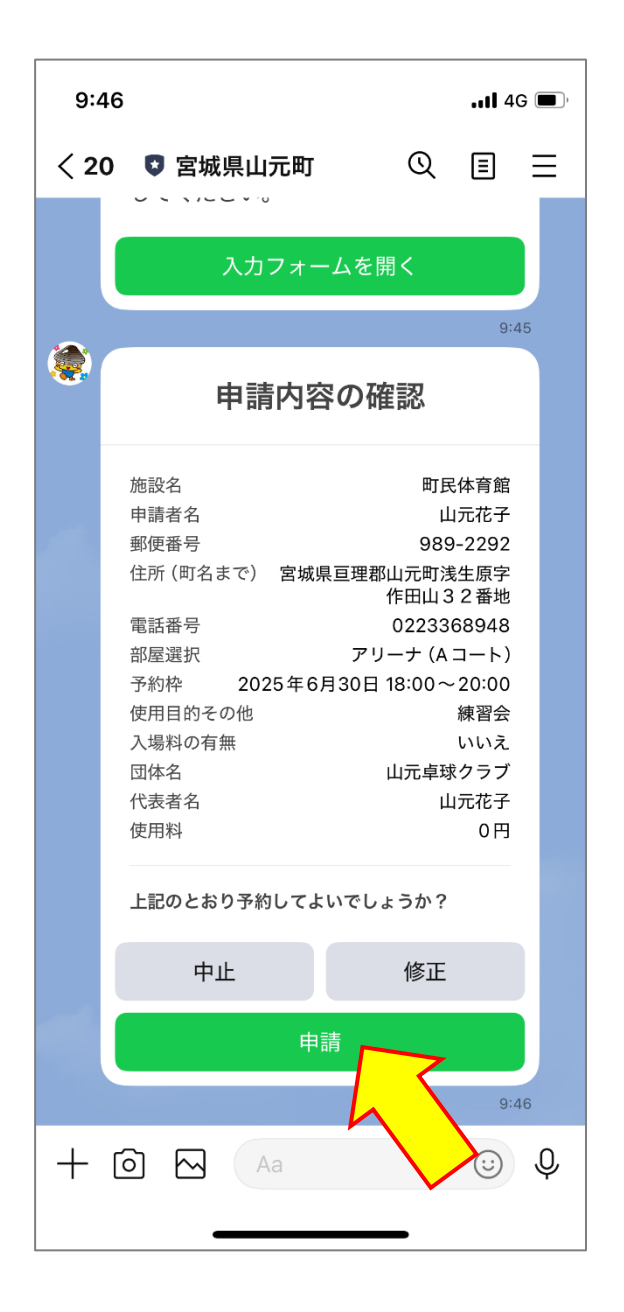

④「申請内容の確認」画面に移りますので、申請内容を確認し、内容が正しければ「申請」を選択します。

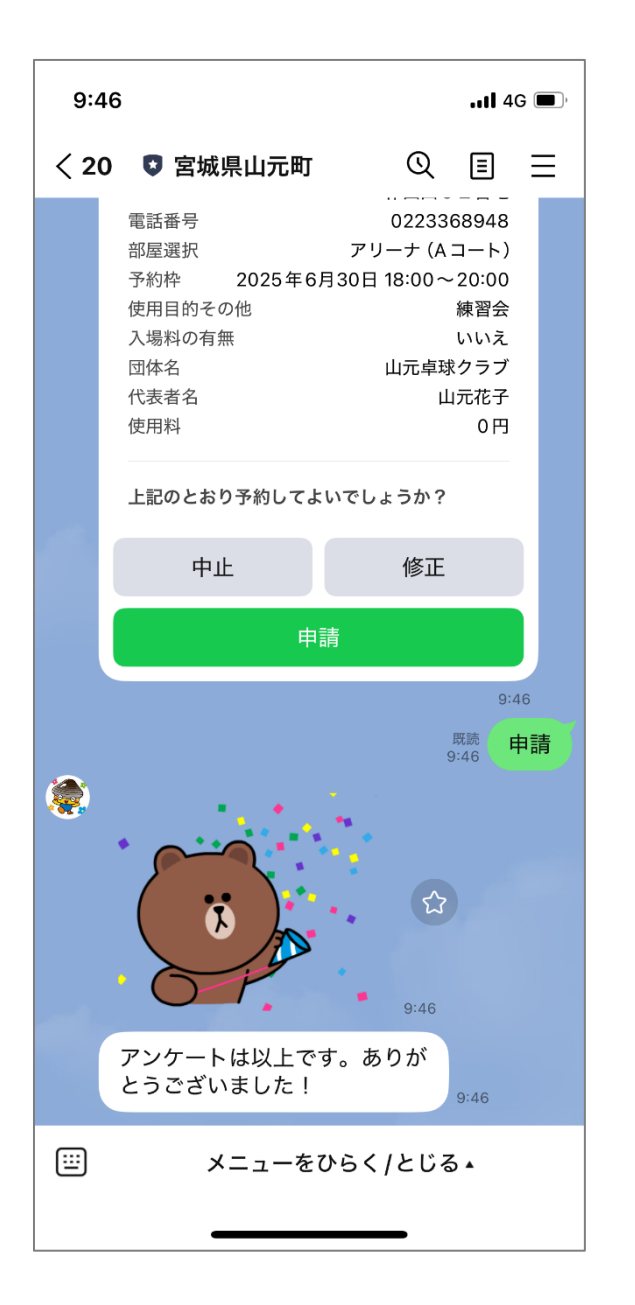

## 15申請手続きが完了しました。

| /      | 17:10<br>8 安城県山云町                     | <b></b>     |      | 【町民体育館】             |
|--------|---------------------------------------|-------------|------|---------------------|
|        | ▼ 呂城県山元町<br>ふるさと伝承館                   | Q           |      | 甲請済みの予約の確認とキャンセルの手順 |
|        | 山下地域交流センター                            |             |      |                     |
|        | 坂元地域交流センター                            |             |      | ❶「予約の確認」を選択します。     |
|        | 町民体育館                                 |             |      |                     |
|        | 町民グラウンド                               |             |      |                     |
|        | 牛橋公園                                  |             |      |                     |
|        | 大條家茶室 此君亭                             |             |      |                     |
|        | 予約の確認                                 | 3           |      |                     |
|        | V                                     | $\searrow$  |      |                     |
|        | 施設予約                                  | 1 電子        | 子申請  |                     |
|        | 中 ・ ・ ・ ・ ・ ・ ・ ・ ・ ・ ・ ・ ・ ・ ・ ・ ・ ・ | ▲<br>具合通報 중 | 受信設定 |                     |
| ()<br> | ) メニューをひら                             | く/とじる・      | ,    |                     |

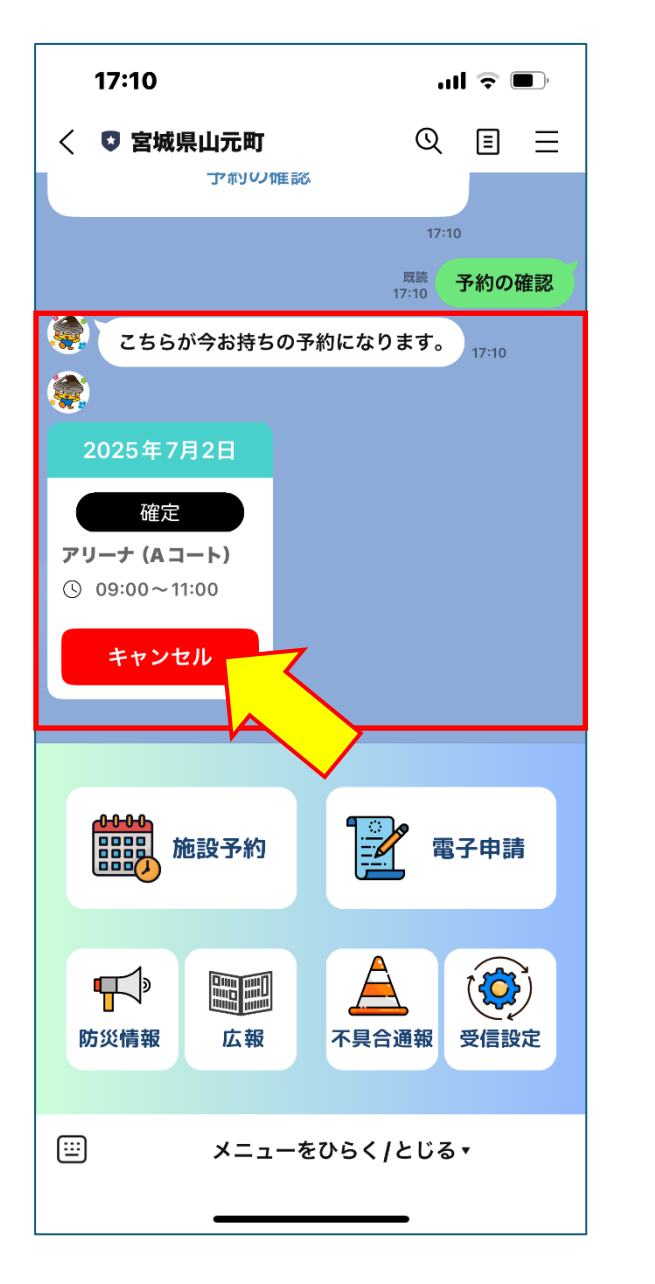

| 【町民体育館】<br>申請済みの予約の確認とキャンセルの手順     |
|------------------------------------|
| ❷予約の状況を確認することができます。                |
| ③申請済みの予約をキャンセルする場合は、「キャンセル」を選択します。 |
|                                    |

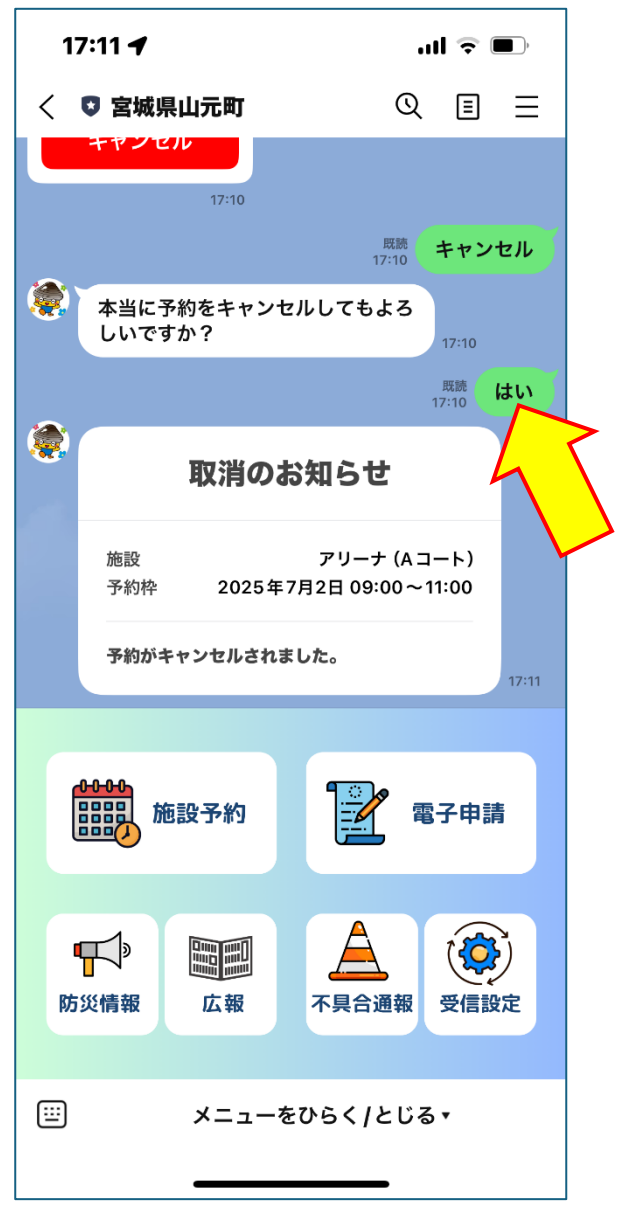

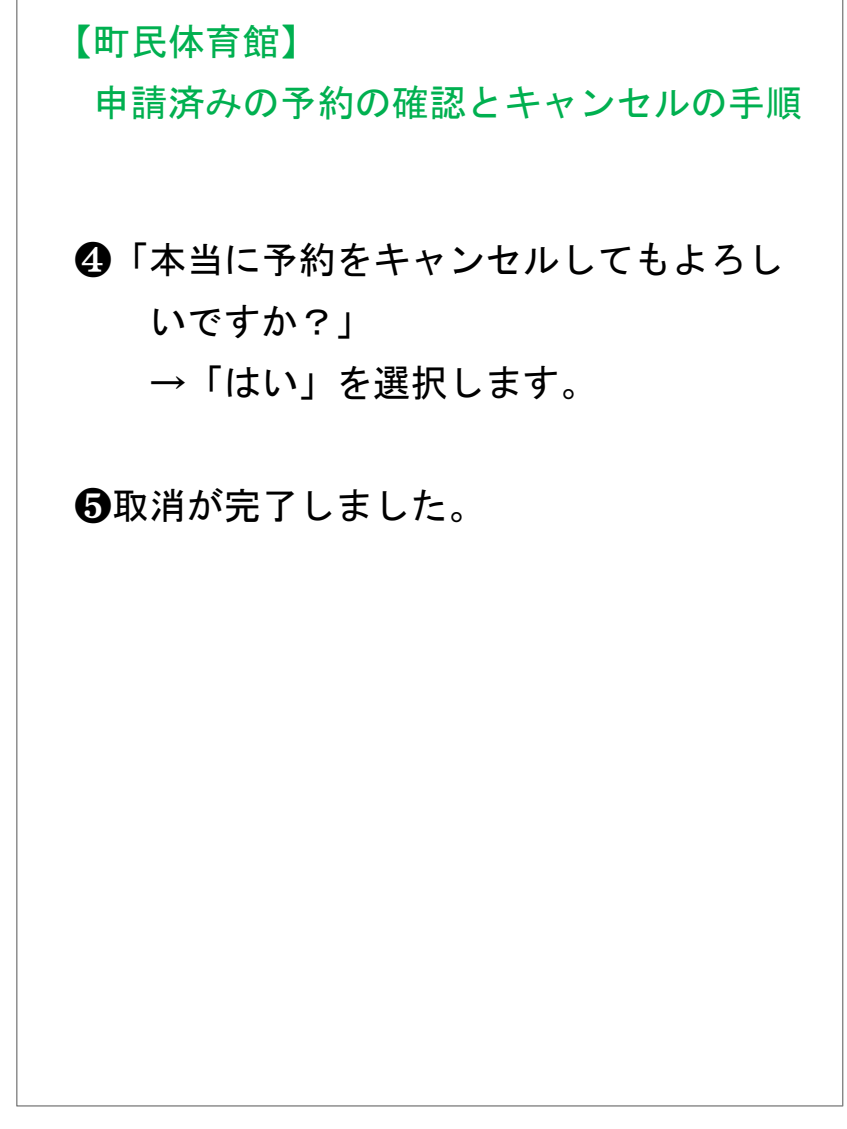